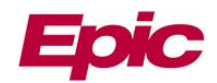

# MemorialCare Link Ask A Question

| Overview                    | 1 |
|-----------------------------|---|
| Ask A Question Availability | 1 |
| Sending an Ask A Question   | 2 |

#### Overview

Users can ask MemorialCare Medical Foundation (MCMF) or MemorialCare Select Health Plan (MCSHP) questions regarding Patient's Claims, Remittance Advices, or Referrals. Ask a question by clicking anywhere the **Ask A Question** icon displays.

| Ask A    | 28 |
|----------|----|
| Question | ų  |

## Ask A Question Availability

Ask A Question is available within the following MemorialCare Link activities:

- Demographics
  - o Patient Demographics
  - o Coverage/Enrollment
  - o Care Coordination

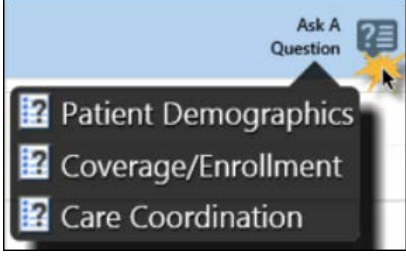

Coverage Detail Report

Coverage/Enrollment

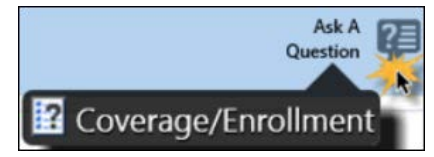

- New Referral
  - o Authorization Status
  - o Referral Modification Request
  - o Care Coordination

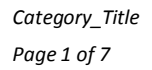

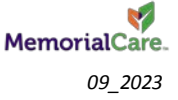

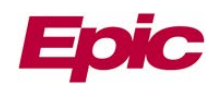

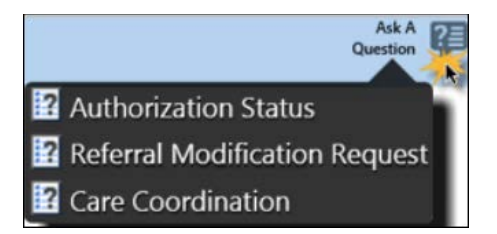

- Referral by Member
  - o Authorization Status
  - o Referral Modification Request

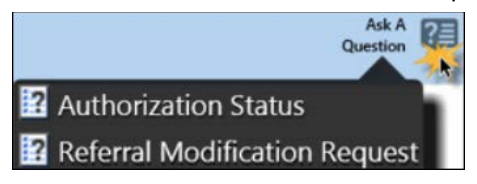

• Claims by Member

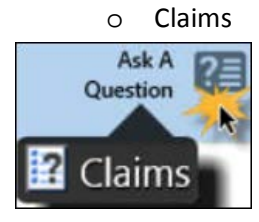

- Remittance Advice Search
  - o Remittance Advice

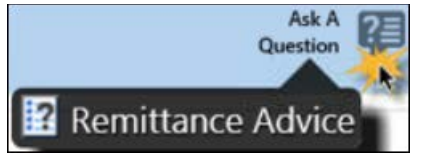

- Remittance Advice Search > Claim Search
  - o Remittance Advice

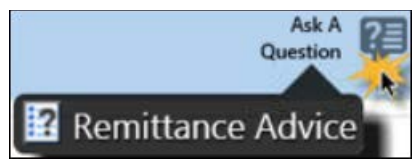

## Sending an Ask A Question

- 1. Enter the MemorialCare Link User ID and Password.
- 2. Click LOG IN. The Home page displays.

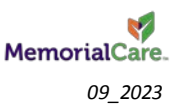

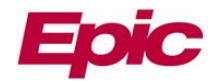

|                    | User ID:            |
|--------------------|---------------------|
| MemorialCarelink 💯 | Password:           |
|                    |                     |
| MemorialCare.      | Forgot password?    |
|                    | Register a New Site |

### 3. Click Select Patient. The Patient Search window will open.

| MemorialCarelink 🕥 🥵 🍢 🐻 📰                                                          | Velcome to MemorialCare Link |                |                   |                 |                    |                 | 8, 9<br>2, 3 | 0 |
|-------------------------------------------------------------------------------------|------------------------------|----------------|-------------------|-----------------|--------------------|-----------------|--------------|---|
| Select Patient Open Chart Review Create Referral Remittance Advices Referral Search | MemorialCarelink 🕖           | Select Patient | Open Chart Review | Create Referral | Remittance Advices | Referral Search |              |   |

#### 4. Search for and select the appropriate patient. *The Coverage Select screen opens.*

| Patient Search     |             |                      |                            |          |
|--------------------|-------------|----------------------|----------------------------|----------|
|                    |             | 🖑 Search My Patients | 🍓 Search All Patients      |          |
|                    | Name or MRN |                      |                            | ₽ Search |
|                    |             |                      | Additional search criteria |          |
| My Patients Recent |             |                      |                            |          |

Refer to the Patient Search tip sheet located on the MC Link Home page for complete patient search instructions.

- 5. Within **Coverage Select**, select/highlight the appropriate coverage line.
- 6. Click **Select Coverage**. *The patient Demographics opens*.

iD

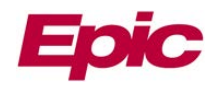

| Demographics       | Coverages | New Referral             | Referral by Member     | Claim by Member      | SnapShot | Chart Review | Care Everywhere | Results Review | •••         | 14         |
|--------------------|-----------|--------------------------|------------------------|----------------------|----------|--------------|-----------------|----------------|-------------|------------|
| Sector Coverage Se | lect      |                          |                        |                      |          |              |                 |                |             | <b>9</b> 0 |
| Select a coverage. | View Cove | rage Report              |                        |                      |          |              |                 |                |             |            |
| Organization       |           | Payor/Plan               |                        |                      |          | Primary      | Location Ef     | fective Date   | Termination | Date       |
| MemorialC          |           | ANTHEM BLUE CRC          | DSS HMO MC / ANTHEM BU | UE CROSS MC SIS-3058 | 2        | MMF C        | M BAKER 7/      | 1/2018         |             |            |
|                    | 2         | Logo =<br>Organizatio    | on <                   |                      |          |              |                 |                |             |            |
|                    |           | $\overline{\mathcal{V}}$ | Y                      |                      |          |              |                 |                |             |            |

# Logo and corresponding organization found in MemorialCare Link:

| Logo                                          | Organization                                     |
|-----------------------------------------------|--------------------------------------------------|
| MemorialCare.<br>Medical Group                | MemorialCare Medical Group (MCMG)                |
| UC Irvine Health<br>Medical Croup             | UC Irvine Health Medical Group (UCI Med Grp)     |
| UC Irvine Health<br>Affiliated Physicians     | UC Irvine Health Affiliated Physicians (UCI IPA) |
| UC Irvine Health                              | UC Irvine Health (UCI MSO)                       |
| Edinger Medical Group                         | Edinger Medical Group (EMG)                      |
| Greater Newport<br>Physicians<br>MemorialCare | Greater Newport Physicians (GNP) MemorialCare    |
| MemorialCare.<br>Select Health Plan           | MemorialCare Select Health Plan (MCSHP)          |

- 7. Navigate to the appropriate activity (i.e., Demographics, Referrals, etc.).
- 8. Hover over Ask A Question.

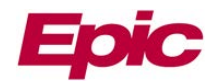

9. Select the corresponding dropdown. *The message window opens.* 

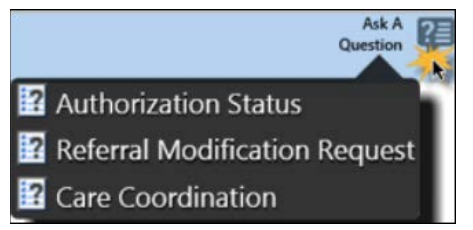

- 10. Within the **Priority:** field, select the appropriate priority. *Routine is the default*.
  - Use best judgement when selecting the appropriate priority.
- 11. Within the **Attachments:** field, attach the item(s) the question is regarding, if applicable.
  - a. For example, click **Attach Referrals** or **Attach Claims**. *This step is optional. However, it is important to attach related items for MemorialCare to resolve the question in a timely manner.*

| Authorization Status Question          |                  |                      |  |  |  |  |
|----------------------------------------|------------------|----------------------|--|--|--|--|
| 1 🚺 🚺 Priority: 🔘 High 🖲 Routine 🗆 Low |                  |                      |  |  |  |  |
| 11 Attachments:                        | Attach Referrals | Remove All Referrals |  |  |  |  |

- b. Select the appropriate record(s) based on the results returned.
- c. Click Attach. The record(s) are now attached to the Ask A Question.

| Pat          | ient Questi                  | on                                                       |                     |             |        |            |            |            |
|--------------|------------------------------|----------------------------------------------------------|---------------------|-------------|--------|------------|------------|------------|
| View<br>Clic | Option: Sho<br>k on the refe | w Active Referrals 💌<br>erral ID to view more informatio | n about that refe   | rral        |        |            |            |            |
| Searc        | h Results: 9                 | referrals found                                          |                     |             | 12 V   | 5          | Expiration | Creation   |
| Ц            | ID                           | Payor                                                    | Referred By         | Referred To | Status | Start Date | Date       | Date       |
|              | 13466601                     | ANTHEM BLUE CROSS MEDI-<br>CAL HMO MC                    | MCLINK,<br>PROVIDER |             | AUTH   | 10/02/2019 | 12/31/2019 | 10/02/2019 |
|              | 13466598                     | ANTHEM BLUE CROSS MEDI-<br>CAL HMO MC                    | MCLINK,<br>PROVIDER | -           | AUTH   | 10/02/2019 | 12/31/2019 | 10/02/2019 |
|              | 13466597                     | ANTHEM BLUE CROSS MEDI-<br>CAL HMO MC                    | MCLINK,<br>PROVIDER |             | AUTH   | 10/02/2019 | 12/31/2019 | 10/02/2019 |
|              | 13466596                     | ANTHEM BLUE CROSS MEDI-<br>CAL HMO MC                    | MCLINK,<br>PROVIDER |             | AUTH   | 10/02/2019 | 12/31/2019 | 10/02/2019 |
|              | 13466581                     | ANTHEM BLUE CROSS MEDI-<br>CAL HMO MC                    | MCLINK,<br>PROVIDER |             | AUTH   | 10/01/2019 | 12/30/2019 | 10/01/2019 |
|              | 13451169                     | ANTHEM BLUE CROSS MEDI-<br>CAL HMO MC                    | MCLINK,<br>PROVIDER |             | AUTH   | 09/03/2019 | 12/02/2019 | 09/03/2019 |
|              |                              |                                                          |                     |             |        |            | ✓ Attach   | × Cancel   |

Ask A Question > Attach record results

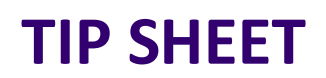

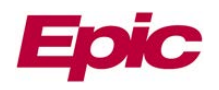

When submitting a question from within a specific claim or referral, the record will automatically attach within the **Ask A Question** window.

**Note:** When creating a Referral, the referral must be accepted to attach the Referral.

Additional records can also be attached if necessary.

- 12. Within the **Details** field, enter the question within text box.
- 13. Click **Submit**. *The question will automatically route to MemorialCare Medical Foundation or MemorialCare Select Health plan staff for a response.*

| Authoriz           | zation Stat  | tus Ques          | tion             |                          |             |            |            |    |
|--------------------|--------------|-------------------|------------------|--------------------------|-------------|------------|------------|----|
| A                  | A Priority:  | OHigh<br>Attach F | Routir Referrals | ne O Low<br>Remove All R | eferrals    |            |            |    |
|                    | ID           | Patient           | Status           | Referred<br>By           | Referred To | Start      | Expires    |    |
| ×                  | 292          |                   | Authorize        | ed                       |             | 06/07/2023 | 09/05/2023 |    |
| Attached<br>record |              |                   |                  |                          | 10          |            |            |    |
|                    | \rm Details: | 12                |                  |                          |             |            |            |    |
|                    |              |                   |                  |                          |             |            |            |    |
|                    |              |                   |                  |                          |             |            |            |    |
|                    |              |                   |                  |                          |             |            |            |    |
|                    |              |                   |                  |                          |             |            |            |    |
|                    |              |                   |                  |                          | 13          | 🗡 🗸 Submit | × Cance    | el |

a. Alternatively, click **Cancel** to cancel the question.

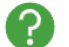

Was my message sent successfully?

Once **Submit** is clicked, a message will appear near the top of the screen stating, **The message has been sent successfully.** 

The message has been sent successfully.

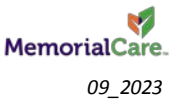

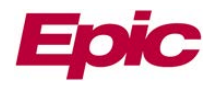

A

Ask A Question! within MemorialCare Link converts the message into a Tapestry Customer Relationship Management (CRM). All messages sent to MCMF or MCSHP are in the **In Basket** via **My Out Basket** in the **Customer Service Reply** folder.

| My Out Basket                                         | Sent Mess    | sages  | Custo             | mer Ser   | vice Reply             |
|-------------------------------------------------------|--------------|--------|-------------------|-----------|------------------------|
| Sent Messages Customer Service Reply Member Not Sound | 🖻<br>New Msg | Refre  | esh Forwa         | ard Recal | 🔊 🍘<br>I Msg Resend    |
| Newborn Add                                           | Priority ▲   | Status | Msg Date          | Msg Time  | Sent By                |
|                                                       |              | Pend   | 08/19/2018        | 8:24 AM   | BUILDER, TAPES         |
|                                                       |              | Pend   | 07/21/2019        | 7:41 AM   | BUILDER, TAPES         |
|                                                       |              | Pend   | 07/21/2019        | 7:42 AM   | BUILDER, TAPES         |
|                                                       |              | Pend   | 07/21/2019        | 7:42 AM   | BUILDER, TAPES         |
|                                                       |              | Pend   | 10/13/2019        | 11:27 AM  | BUILDER, TAPES         |
|                                                       |              | То     | tal <sup>20</sup> |           |                        |
|                                                       |              | Lege   | nd 🕇              | н         | igh Priority           |
|                                                       |              |        |                   | Lo        | ow Priority<br>ritical |
|                                                       |              |        | ÷                 | A         | bnormal                |
|                                                       |              |        | **                | Pi        | revious Abnormal       |
|                                                       |              |        |                   |           |                        |
|                                                       |              |        |                   |           |                        |
|                                                       |              |        |                   |           |                        |
| My In Basket                                          |              |        |                   |           |                        |
| 14                                                    |              |        |                   |           |                        |

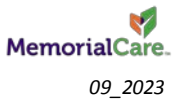